ABB industry specific drives for water and wastewater

## Start-up guide ACQ810-04 drive modules

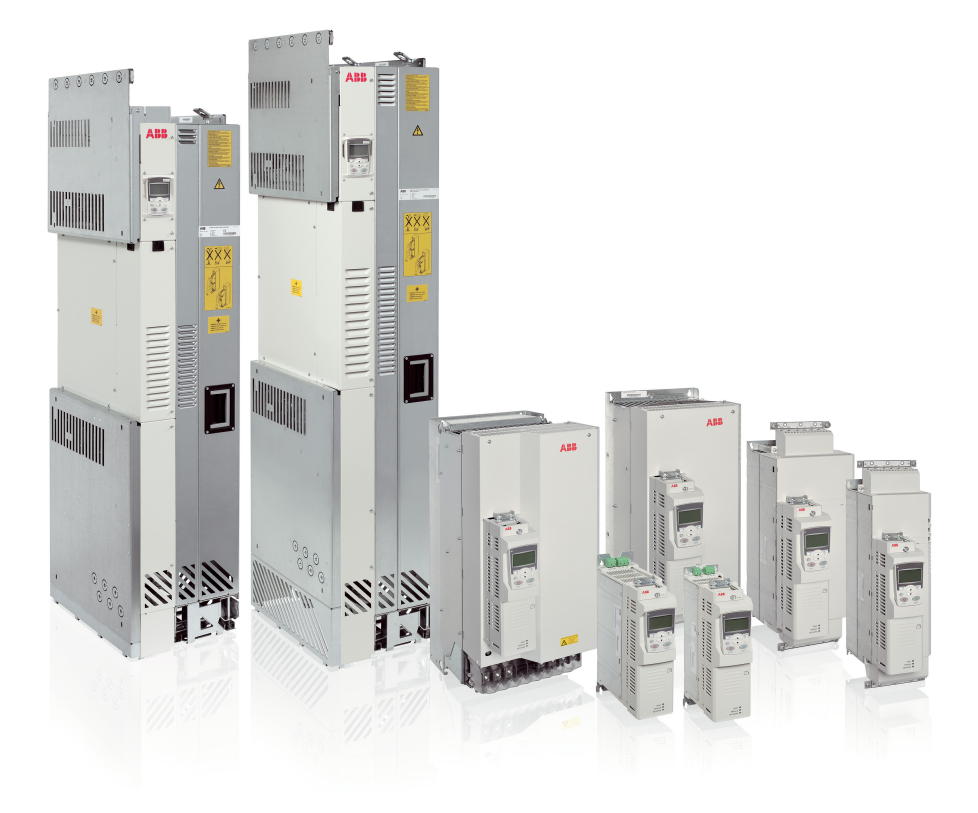

3AUA0000055159 Rev C / EN Effective: 2014-05-30 © 2014 ABB Oy. All rights reserved.

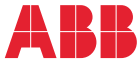

# List of related manuals

| Drive hardware manuals and guides                                            | Code (English) |    |
|------------------------------------------------------------------------------|----------------|----|
| ACQ810-04 drive modules (1.145 kW, 160 hp) hardware manual                   | 3AUA0000055160 | -  |
| ACQ810-04 drive modules (55160 kW, 75200 hp) hardware manual                 | 3AUA0000055161 |    |
| ACQ810-04 drive modules (200 to 500 kW, 300 to 700 hp) hardware manual       | 3AUA0000120538 |    |
| Drive firmware manuals and guides                                            |                |    |
| ACQ810-04 drive modules start-up guide                                       | 3AUA0000055159 | *) |
| ACQ810 standard pump control program firmware manual                         | 3AUA0000055144 |    |
| Option manuals and guides                                                    |                |    |
| ACS-CP-U control panel IP54 mounting platform kit (+J410) installation guide | 3AUA0000049072 | *) |
| Manuals and quick guides for I/O extension modules, fieldbus adapters, etc.  |                | *) |

\*) Delivered as a printed copy with the drive or optional equipment.

You can find manuals and other product documents in PDF format on the Internet. See section *Document library on the Internet* on the inside of the back cover. For manuals not available in the Document library, contact your local ABB representative.

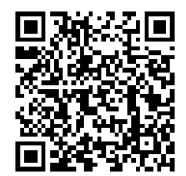

ACQ810 manuals

# Start-up guide – ACQ810-04

### About this guide

This guide contains the very basic information about the start-up of the ACQ810-04 drive modules using Factory macro. Complete documentation can be found in appropriate *Hardware manual* and *Firmware manual*, see list of manuals inside front cover.

### Safety instructions

**WARNING!** All electrical installation and maintenance work on the drive should be carried out by qualified electricians only.

Never work on the drive, the motor cable or the motor when input power is applied to the drive. Always ensure by measuring that no voltage is actually present.

### Introduction

#### Factory default

Application macros are pre-defined parameter settings that can be used as a basis for user applications. This guide deals with the Factory default macro which is suitable for a single pump application. Information on other macros is available in the *Firmware manual*.

The Factory default macro is used in applications where drive controls a single pump system. The system can contain, for example, one ACQ810-04 drive, one pump and one sensor. Sensor measures typically water flow or pressure, and it is located in the output of the pump.

By default, the process reference (set point) is set to 40%, but it can also be changed to, for example, analog input AI1. Process actual value or feedback signal should be connected to analog input AI2. Start command is given through the digital input DI1.

Sleep function is also activated to optimize the energy efficiency of the installation. By default, the drive is stopped if the motor speed is below 20% of the motor nominal for longer than 60 seconds.

### **Connecting the control cables**

### Default I/O connection diagram

| External power input                                                      | ş         | +24VI  | 1   |                       |
|---------------------------------------------------------------------------|-----------|--------|-----|-----------------------|
| 24 V DC, 1.6 A                                                            | PO<br>DO  | GND    | 2   |                       |
|                                                                           | ~         |        |     |                       |
| Relay output RO1 [Ready]                                                  | Σ         | NO     | 1   |                       |
| 250 V AC / 30 V DC                                                        | Ŗ         | COM    | 2   |                       |
| <sup>2</sup> A 1                                                          |           | NC     | 3   |                       |
| Relay output RO2 [Fault(-1)]                                              | 2         | NO     | 4   |                       |
| 250 V AC / 30 V DC                                                        | ß         | COM    | 5   |                       |
| 2A 1                                                                      |           | NC     | 6   | ●                     |
| +24 V DC*                                                                 |           | +24VD  | 1   | <b>├</b> ─── <b>∲</b> |
| Digital input ground                                                      | 024       | DIGND  | 2   |                       |
| +24 V DC*                                                                 | ×         | +24VD  | 3   |                       |
| Digital input/output ground                                               |           | DIOGND | 4   |                       |
| Ground selection jumper                                                   |           |        |     |                       |
| Digital input DI1 [Stop/Start]                                            |           | DI1    | 1   |                       |
| Digital input DI2 [Constant speed 1]                                      |           | DI2    | 2   |                       |
| Digital input DI3 [Reset]                                                 | ā         | DI3    | 3   |                       |
| Digital input DI4                                                         | ×         | DI4    | 4   |                       |
| Digital input DI5 [EXT1/EXT2 selection]                                   |           | DI5    | 5   |                       |
| Start interlock (0 = Stop)                                                |           | DIIL   | Α   |                       |
| Digital input/output DIQ1 [Qutput: Ready]                                 | 0         | DIO1   | 1   |                       |
| Digital input/output DIO1 [Output: Neady]                                 | ğ         |        | 2   |                       |
| Reference voltage (+)                                                     | Ĥ         | +VREE  | 1   | 0                     |
| Reference voltage (-)                                                     |           | -VREF  | 2   |                       |
| Ground                                                                    |           | AGND   | -   |                       |
| Analog input Al1 (Current or voltage, cologiable by jumper Al1) [Current] | Ā         | Al1+   | 4   |                       |
| [Speed reference 1]                                                       | ×         | Al1-   | 5   |                       |
| Analog input AI2 (Current or voltage, selectable by jumper AI2) [Current] |           | Al2+   | 6   |                       |
| [Process actual value 1]                                                  |           | Al2-   | 7   |                       |
| Al1 current/voltage selection jumper                                      |           |        | Al1 |                       |
| AI2 current/voltage selection jumper                                      |           |        | Al2 |                       |
| Analog output AQ1 [Current]                                               |           | AO1+   | 1   | $\frown$              |
|                                                                           | 9         | AO1-   | 2   |                       |
| Analog output AO2 [Speed rom]                                             | ×         | AO2+   | 3   | $\frown$              |
|                                                                           |           | AO2-   | 4   |                       |
| Drive-to-drive link termination jumper                                    |           |        | Т   |                       |
|                                                                           | 6         | В      | 1   |                       |
| Drive-to-drive link.                                                      | <b>D2</b> | A      | 2   |                       |
|                                                                           | ^         | BGND   | 3   |                       |
|                                                                           |           | OUT1   | 1   |                       |
| Safe torque off. Both circuits must be closed for the drive to start      | 10        | OUT2   | 2   |                       |
|                                                                           |           | IN1    | 3   | <u>· -)</u> )·        |
|                                                                           |           | IN2    | 4   | <b></b>               |
| Control panel connection                                                  |           |        |     |                       |
| Memory unit connection                                                    |           |        |     |                       |

#### Notes:

[Default setting with ACQ810 standard pump control program (Factory macro). See the *Firmware manual* for other macros.]

\*Total maximum current: 200 mA

The wiring shown is for demonstrative purposes only. For further information of the usage of the connectors and jumpers, see appropriate *Hardware manual*.

#### Wire sizes and tightening torques:

XPOW, XRO1, XRO2, XD24: 0.5 ... 2.5 mm<sup>2</sup> (24...12 AWG). Torque: 0.5 N·m (5 lbf·in) XDI, XDIO, XAI, XAO, XD2D, XSTO: 0.5 ... 1.5 mm<sup>2</sup> (28...14 AWG). Torque: 0.3 N·m (3 lbf·in)

### Start-up flowchart

This flowchart describes start-up procedure in short. For more information on each task, see section *Start-up* on page *8*.

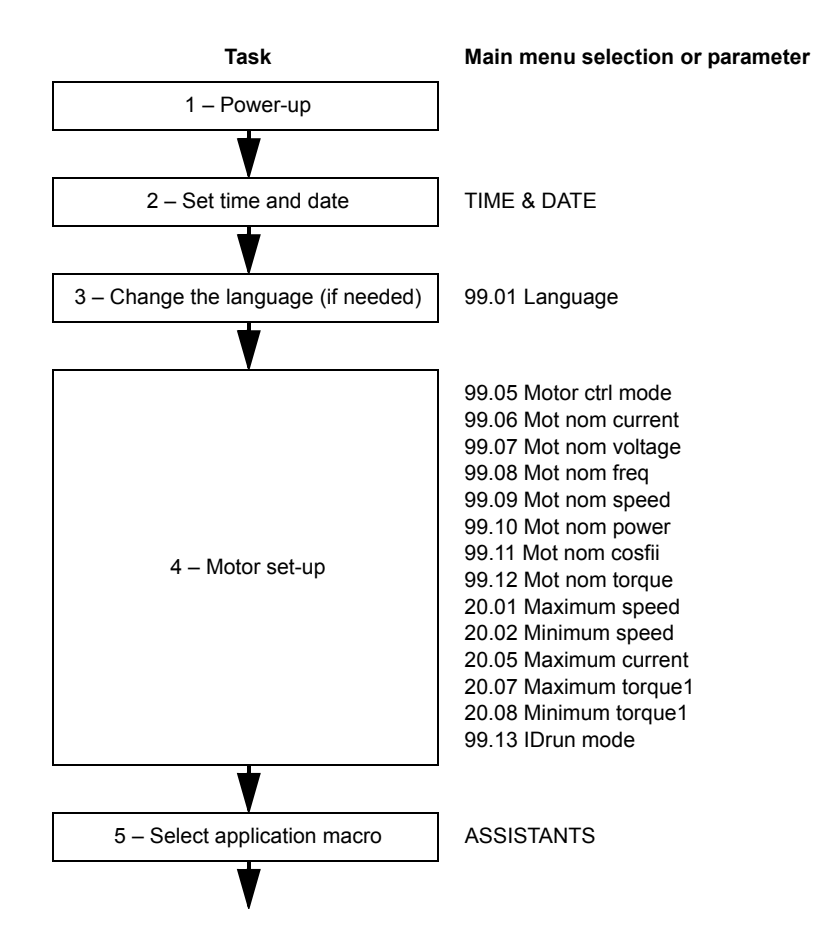

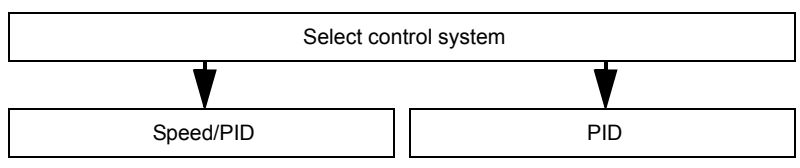

Parameters in Single pump macro (Factory default):

12 01 Ext1/Ext2 sel 10.02 Ext1 start in1 21.01 Speed ref1 sel 13.01 AI1 filt time 13.02 Al1 max 13.03 Al1 min 13.04 Al1 max scale 13.05 Al1 min scale 19.01 Speed scaling 22.02 Acc time 22.03 Dec time 26.02 Const speed sel1 26.06 Const speed1 10.05 Ext2 start in1 28.02 Act val 1 src 28.06 Act unit sel 28.05 Act max val 13.08 AI2 min 13.07 Al2 max 13.10 Al2 min scale 13 09 Al2 max scale 29.02 Setpoint 1 src 29.04 Internal set 1 27.12 PID gain 27.13 PID integ time 77.01 Sleep mode sel 77.02 Sleep int sel 77.03 Sleep level 77.04 Sleep delay 77.08 Wake up mode sel 77.10 Wake up level 77.11 Wake up delay

19.01 Speed scaling 22.02 Acc time 22.03 Dec time 26.02 Const speed sel1 26.06 Const speed1 10.05 Ext2 start in1 28 02 Act val 1 src 28.06 Act unit sel 28.05 Act max val 13.08 Al2 min 13.07 Al2 max 13.10 Al2 min scale 13 09 Al2 max scale 29.02 Setpoint 1 src 29.04 Internal set 1 27.12 PID gain 27.13 PID integ time 77.01 Sleep mode sel 77.02 Sleep int sel 77.03 Sleep level 77.04 Sleep delay 77.08 Wake up mode sel 77.10 Wake up level 77.11 Wake up delay

### Start-up

| Safety                                                                                                    |                                                                                                    |
|----------------------------------------------------------------------------------------------------|----------------------------------------------------------------------------------------------------|
| The start-up may only be carried out by a qualified<br>The safety instructions must be followed during the<br>instructions on the first pages of the appropriate Ha                                                                                                    | electrician.<br>start-up procedure. See the safety<br>ardware manual.                                            |
| Check the installation. See the installation checklist in manual.                                                                                                    | n the appropriate <i>Hardware</i>                                                                                |
| <ul> <li>Check that the starting of the motor does not cause a <b>De-couple the driven machine</b> if</li> <li>there is a risk of damage in case of an incorrect dii</li> <li>a normal ID run is required during the drive start-u than 20% or the machinery is not able to withstand during the ID run.</li> </ul>                                                             | any danger.<br>rection of rotation, or<br>p, when the load torque is higher<br>d the nominal torque transient    |
| 1 – Power-up, control pane                                                                                                    | el basics                                                                                                    |
| Power up the drive. After a few moments, the panel shows the Output mode (right).                                                                                                    | REM €         0.00rpm           0.00 Hz         0.00 A           0.00 A         0.0 %           DIR         MENU |
| Switch to local control to ensure that external control<br>is disabled by pressing the B key on the control<br>panel. Local control is indicated by the text "LOC" on<br>the top row on the display.<br>The two boxes on the bottom row of the display<br>indicate the function of the two soft keys and<br>S. The contents of the boxes depend on the<br>visible menu choices. | LOC ₹ 0.00 rpm<br>0.00 rz<br>0.00 a<br>0.0%<br>DIR MENU                                                          |
| Press (MENU) to access the Main menu.<br>Within any menu, the desired selection is<br>highlighted. Press the and keys to<br>make a new choice; activate by pressing<br>(ENTER).<br>The Main menu is the starting point for the<br>procedures described below.                                                                                                    | LOC MAIN MENU 1<br>PARAMETERS<br>ASSISTANTS<br>CHANGED PAR<br>EXIT ENTER                                         |

| 2 – Setting time and d                                                                                                    | late                                                                                                    |
|----------------------------------------------------------------------------------------------------|----------------------------------------------------------------------------------------------------|
| In the Main menu, highlight TIME & DATE option and press ENTER.                                                                                                    | LOC & MAIN MENU 1<br>PARAMETERS<br>ASSISTANTS<br>CHANGED PAR<br>EXIT 00:00 ENTER                                  |
|                                                                                                    | LOC & TIME & DATE — 1<br>CLOCK VISIBILITY<br>TIME FORMAT<br>DATE FORMAT<br>SET TIME<br>SET DATE<br>EXIT 00:00 SEL |
| Specify the time format. Select TIME FORMAT on<br>the menu, press (SEL) and select a suitable<br>format with keys and .<br>Press (SEL) to save or (CANCEL) to<br>cancel your changes.                                                                                                    | LOC & TIME FORMAT-1<br>24-hour<br>12-hour                                                                         |
| Specify the date format. Select DATE FORMAT on<br>the menu, press (SEL) and select a suitable<br>format.<br>Press (OK) to save or (CANCEL) to<br>cancel your changes.                                                                                                    | LOC DATE FORMAT-1<br>dd.mm.yy<br>mm/dd/yy<br>CG.mm.yyyy<br>mm/dd/yyyy<br>CANCEL 00:00 OK                          |
| Set the time. Select SET TIME on the menu and press (SEL).<br>Specify the hours with keys and , and press (OK).<br>Then specify the minutes. Press (OK) to save or (CANCEL) to cancel your changes.                                                                                                    | LOC & SET TIME<br><b>15:41</b><br>CANCEL OK                                                                       |
| Set the date. Select SET DATE on the menu and<br>press (SEL).<br>Specify the first part of the date (day or month<br>depending on the selected date format) with keys<br>and , and press (OK). Repeat<br>for the second part. After specifying the year, press<br>(OK). To cancel your changes, press<br>(CANCEL). | LOC V SET DATE<br>19.07.2009<br>CANCEL 00:00 OK                                                                   |

| 3 – Adjusting parameter                                                                                                    | values                                                                                                    |  |
|----------------------------------------------------------------------------------------------------|----------------------------------------------------------------------------------------------------|--|
| <ul> <li>Notes:</li> <li>At any point, press  (CANCEL or EXIT) to ref</li> <li>By default, not all parameters are visible. Set parar<br/>Long to make all parameters visible.</li> </ul>                                                                                                    | turn to the previous level.<br>meter 16.21 Menu selection to                                                                                                    |  |
| <ul> <li>To adjust a parameter within an assistant:</li> <li>Use the  and  keys to adjust the setting. Press SAVE to accept the setting shown and to proceed to the next parameter.</li> <li>To adjust a parameter at any other time:</li> <li>In the Main menu, highlight PARAMETERS and press  (ENTER).</li> <li>Use  and  (to browse the list of parameter groups. Highlight the desired group and press  (SEL) to display the parameters within that group.</li> <li>Highlight a parameter and press  (EDIT) to adjust the setting.</li> <li>Use  and  to adjust the setting. Press SAVE to accept the setting shown. Press EXIT twice to return to the Main menu.</li> </ul>                                              |                                                                                                    |  |
| <ul> <li>Notes for more complicated edits:</li> <li>With parameters that define a digital source, the Convalue to constant 1 (C.TRUE) or 0 (C.FALSE).</li> <li>With parameters that define an analog or digital sourced to freely choose any parameter value (analog boolean parameter (digital) as the source:</li> <li>With an analog source, the parameter group and parameter index have to be specified. After selecting the group, press NEXT to move to the index setting.</li> <li>The text below the cursor reflects the present setting.</li> <li>After setting the index, press SAVE to accept the value. Press CANCEL at any point to discard any changes and to return to the parameter index setting.</li> </ul> | onst setting can be used to fix the<br>urce, the <b>Pointer</b> setting can be<br>or a specific bit of a packed<br>LOC C PAR EDIT<br>1501 A01 src<br><b>P.01.05</b><br>0106 Motor torque<br>CANCEL SAVE |  |
| <ul> <li>With a digital source, the parameter group, parameter index, and bit number are specified. After setting an item, press NEXT to move to the next.</li> <li>The text below the cursor reflects the current setting.</li> <li>After the bit number is set, press SAVE to accept the value. Press CANCEL at any point to discard any changes and to return to the parameter list.</li> </ul>                                                                                                    | LOC © PAR EDIT<br>1002 Ext1 start in1<br><b>P.O2.01.00</b><br>0201 DI status<br>CANCEL NEXT                                                                                                    |  |

| 4 – Changing the language |                                                                                                    |                                                                                                    |  |
|---------------------------|----------------------------------------------------------------------------------------------------|----------------------------------------------------------------------------------------------------|--|
|                           | By default, the language of the text shown is English changed as follows.                                                                                                    | . If desired, the language can be                                                                                                 |  |
|                           | In the Main menu, make sure PARAMETERS is highlighted, and press ENTER.                                                                                                    | LOC & MAIN MENU 1<br>PARAMETERS<br>ASSISTANTS<br>CHANGED PAR<br>EXIT ENTER                                                        |  |
|                           | Navigate to parameter group <b>99 Start-up data</b> and press SEL. Note that the list will wrap around in either direction between groups 99 and 01 – it is quicker to press for group 99. | LOC & PAR GROUPS 99<br>99 Start-up data<br>01 Actual values<br>02 I/O values<br>03 Control values<br>04 Appl values<br>EXIT SEL   |  |
|                           | Make sure parameter "9901 Language" is highlighted and press EDIT.                                                                                                    | LOC C PARAMETERS<br>9901 Language<br>English<br>9905 Motor ctrl mode<br>9906 Mot nom current<br>9907 Mot nom voltage<br>EXIT EDIT |  |
|                           | Select the desired language and press SAVE.<br><b>Note:</b> Other languages are not supported by the time of publishing this guide.<br>Press EXIT twice to return to the Main menu.        | LOC © PAR EDIT<br>9901 Language<br>English<br>[0809 hex]<br>CANCEL SAVE                                                           |  |
|                           | 5 – Motor set-up                                                                                                    |                                                                                                    |  |
|                           | Ensure you have the motor nameplate at hand.                                                                                                    |                                                                                                    |  |
|                           | In the Main menu, highlight ASSISTANTS and press ENTER.                                                                                                    | LOC MAIN MENU 1<br>PARAMETERS<br>ASSISTANTS<br>CHANGED PAR<br>EXIT ENTER                                                          |  |
|                           | Highlight <b>Motor Set-up</b> and press OK.<br>The assistant will guide you through the motor set-<br>up.                                                                                  | LOCU CHOICE<br>Select assistant<br>Motor Set-up<br>Application Macro<br>Start-up assistant<br>EXIT OK                             |  |

|  | Select the motor control mode. DTC is suitable for most cases             | 99.05 Motor ctrl mode              |
|--|---------------------------------------------------------------------------|------------------------------------|
|  | Scalar mode is recommended if                                             |                                    |
|  | the nominal surrent of the mater is less than 1/6                         |                                    |
|  | • the nominal current of the drive                                        |                                    |
|  | the drive is used for test purposes with no motor                         |                                    |
|  | connected, or                                                             |                                    |
|  | <ul> <li>the drive controls multiple motors and the number</li> </ul>     |                                    |
|  | of motors connected is variable.                                          |                                    |
|  | Enter the motor data from the motor nameplate.                            | Note: Set the motor data to        |
|  | Asynchronous motor nameplate example:                                     | exactly the same value as on the   |
|  | ABB Motors CE 🕀                                                           | the motor nominal speed is 1470    |
|  | 3 ~ motor M2AA 200 MLA 4                                                  | rpm on the nameplate, setting the  |
|  | IEC 200 M/L 55                                                            | nom speed to 1500 rpm results in   |
|  | Ins.cl. F IP 55                                                           | incorrect operation of the drive.  |
|  | V Hz kW r/min A cos g IA/IN t E/s                                         | If D (delta) data is chosen, then  |
|  | 690 Y 50 30 1475 32.5 0.83                                                | connect the motor in delta.        |
|  | 660 Y 50 30 1470 34 0.83                                                  | If Y (star) data is selected, then |
|  | 380 D 50 30 1470 59 0.83                                                  | connect the motor in star.         |
|  | 415 D 50 30 14/5 54 0.83<br>440 D 60 35 1770 59 0.83                      |                                    |
|  | Cat. no 3GAA 202 001 - ADA                                                |                                    |
|  | 6212/C2 <b>B</b> 6210/C2 180 Hz                                           |                                    |
|  |                                                                           |                                    |
|  |                                                                           |                                    |
|  | <ul> <li>motor nominal current</li> </ul>                                 | 99.06 Mot nom current              |
|  | Allowed range: approximately $1/6 \times I_{2n} \dots 2 \times I_{2n}$ of |                                    |
|  | the drive $(02 \times I_{2nd})$ if parameter 99.05 Motor ctrl             |                                    |
|  | moue = Scalar).                                                           |                                    |
|  | motor nominal voltage                                                     | 99.07 Mot nom voltage              |
|  | Allowed range: $1/6 \times U_N \dots 2 \times U_N$ of the drive. $(U_N)$  |                                    |
|  | reiers to the highest voltage in each nominal voltage                     |                                    |
|  | Note that the nominal voltage is not equal to the                         |                                    |
|  | equivalent DC motor voltage (E.D.C.M.) value given                        |                                    |
|  | by some motor manufacturers. The nominal voltage                          |                                    |
|  | can be calculated by dividing the E.D.C.M. voltage                        |                                    |
|  | by 1.7 (= square root of 3).                                              |                                    |
|  | motor nominal frequency                                                   | 99.08 Mot nom freq                 |
|  | motor nominal speed                                                       | 99.09 Mot nom speed                |
|  | motor nominal power                                                       | 99.10 Mot nom power                |

|   | The following motor data parameters can be set to improve control accuracy. If not known, set the values to 0.                                                                                        |                              |  |
|---|----------------------------------------------------------------------------------------------------|------------------------------|--|
|   | <ul> <li>motor nominal cosφ</li> </ul>                                                                                                    | 99.11 Mot nom cosfii         |  |
|   | motor nominal shaft torque                                                                                                    | 99.12 Mot nom torque         |  |
|   | The following parameters define operation limits to p                                                                                                    | rotect the driven equipment. |  |
| П | maximum speed                                                                                                    | 20.01 Maximum speed          |  |
|   | For the Normal and Reduced ID runs (see below),<br>this value should be higher than 55% of the motor<br>nominal speed defined earlier.                                                                |                              |  |
|   | minimum speed                                                                                                    | 20.02 Minimum speed          |  |
|   | For the Normal and Reduced ID runs (see below), this value should be less than or equal to 0 rpm.                                                                                                    |                              |  |
|   | maximum current                                                                                                    | 20.05 Maximum current        |  |
|   | This value should be equal to or higher than the motor nominal current defined earlier.                                                                                                    |                              |  |
|   | maximum torque                                                                                                    | 20.07 Maximum torque1        |  |
|   | This value should be at least 100% of motor nominal torque defined earlier.                                                                                                    |                              |  |
|   | minimum torque                                                                                                    | 20.08 Minimum torque1        |  |
|   | The question "Do you want to perform id-run now?" is displayed. The ID run (identification run) will identify the characteristics of the motor for optimum control.                                   |                              |  |
|   | If you do not wish to perform the ID run at this point, select <b>No</b> to complete the Motor Set-up firmware assistant                                                                              |                              |  |
|   | If you wish to perform the ID run, continue with the following steps BEFORE selecting <b>Yes</b> .                                                                                                    |                              |  |
|   | WARNING! With Normal or Reduced ID run the motor will run at up to approximately 50100% of the nominal speed during the ID run. ENSURE THAT IT IS SAFE TO RUN THE MOTOR BEFORE PERFORMING THE ID RUN! |                              |  |

| Check the direction of rotation of the motor. During<br>the run (Normal or Reduced), the motor will rotate in<br>the forward direction.                                                                                                    | When drive output phases U2,<br>V2 and W2 are connected to the<br>corresponding motor terminals:<br>forward<br>direction<br>reverse<br>direction |
|----------------------------------------------------------------------------------------------------|----------------------------------------------------------------------------------------------------|
| Ensure that the Start interlock (DIIL) is activated with +24 V and that the Safe torque off and emergency stop circuits (if present) are closed.                                                                                                    |                                                                                                    |
| Select <b>Yes</b> and press OK.                                                                                                    |                                                                                                    |
| <ul> <li>Select the ID run method.</li> <li>The ID run will be performed at the next start of the drive.</li> <li>Use NORMAL ID run with a synchronous reluctance motor.</li> <li>Note: The driven machinery must be de-coupled from the motor with Normal ID run: <ul> <li>if the load torque is higher than 20%, or</li> <li>if the machinery is not able to withstand the nominal torque transient during the ID run.</li> </ul> </li> <li>The REDUCED ID run should be selected instead of the Normal ID run if the mechanical losses are higher than 20%, in other words, the motor cannot be de-coupled from the driven equipment, or full flux is required to keep the motor brake open (conical motor).</li> <li>The STANDSTILL ID run should be selected only if the Normal or Reduced ID run is not possible due to the restrictions caused by the connected mechanics.</li> <li>Notes: <ul> <li>The motor shaft must NOT be locked and the load torque must be &lt; 20% during Normal or Reduced ID run.</li> </ul> </li> </ul> | 99.13 IDrun mode                                                                                                    |

| Start the motor (by pressing the START button) to activate the ID run.                                    |                                   |
|----------------------------------------------------------------------------------------------------|-----------------------------------|
| ID run is indicated by alarm ID-RUN on the panel display. The alarm will disappear when the ID run stops. | Alarm: ID-RUN                     |
| After the text "Done ok!" appears on the control pane set-up.                                             | I, press OK to complete the motor |

| Firmware assistants |                                                                                                    |                                                                                                    |
|---------------------|----------------------------------------------------------------------------------------------------|----------------------------------------------------------------------------------------------------|
|                     | The start-up procedures described below make use or routines guide the user through the essential parameters.                                                                                   | of firmware assistants. These<br>eter settings.                                                                              |
|                     | 6 – Application macro se                                                                                                    | lection                                                                                                    |
|                     | In the Main menu, highlight ASSISTANTS and press<br>ENTER.                                                                                                    | LOC & MAIN MENU -2<br>PARAMETERS<br>ASSISTANTS<br>CHANGED PAR<br>EXIT ENTER                                                  |
|                     | Highlight <b>Application Macro</b> and press OK.<br>Application macros are pre-defined parameter<br>settings that can be used as a basis for user<br>applications.                              | LOC CHOICE<br>Select assistant<br>Motor Set-up<br>Application Macro<br>Start-up assistant<br>EXIT OK                         |
|                     | Highlight one of the macros and press OK.<br>Single pump macro (Factory default) is introduced in<br>this guide. More information on the macros is<br>available in the <i>Firmware manual</i> . | LOC CHOICE<br>How many pumps?<br>Single Pump<br>Multi Pump<br>EXIT OK                                                        |
|                     | Highlight application and press OK.                                                                                                    | LOC CHOICE<br>Select application<br>Factory default<br>Hand/Auto control<br>Single level ctrl<br>External control<br>EXIT OK |
|                     | Highlight <b>Yes</b> and press OK.<br>Parameter defaults for the macro are applied.                                                                                                    | LOC CHOICE<br>Factory defaults will<br>be selected?<br>NO<br>Yes<br>EXIT OK                                                  |
|                     | If you want to continue by using assistant, select<br>Yes. If not, select No.                                                                                                    | LOC CHOICE<br>Do You need<br>assistant?<br>Yes<br>No<br>EXIT OK                                                              |

| Highlight the control system and press OK.<br>Speed/PID control system switches between Speed<br>and PID modes. Speed mode uses speed<br>reference, PID mode uses PID logic. Speed/PID<br>control system is intended for speed control<br>applications, PID control system for process control<br>applications.<br>Assistant starts to go through the parameter settings<br>related to this selection. | LOC CHOICE<br>Select control system<br>Speed/PID<br>PID<br>EXIT OK |
|----------------------------------------------------------------------------------------------------|--------------------------------------------------------------------|
| Speed/PID                                                                                                    |                                                                    |
| Define the signal source to switch between external control locations EXT1 and EXT2.                                                                                                    | 12.01 Ext1/Ext2 sel                                                |
| Program parameter 10.02 to choose the source of the start signal in Speed mode.                                                                                                    | 10.02 Ext1 start in1                                               |
| Select the source of the speed reference signal in Speed mode.                                                                                                    | 21.01 Speed ref1 sel                                               |
| Define the filter time constant for the analog input.<br>Unfiltered signal<br>100<br>63<br>T<br>T<br>$O = I \times (1 - e^{-t/T})$<br>I = filter input (step)<br>O = filter output<br>t = time<br>T = filter time constant                                                                                                    | 13.01 Al1 filt time                                                |

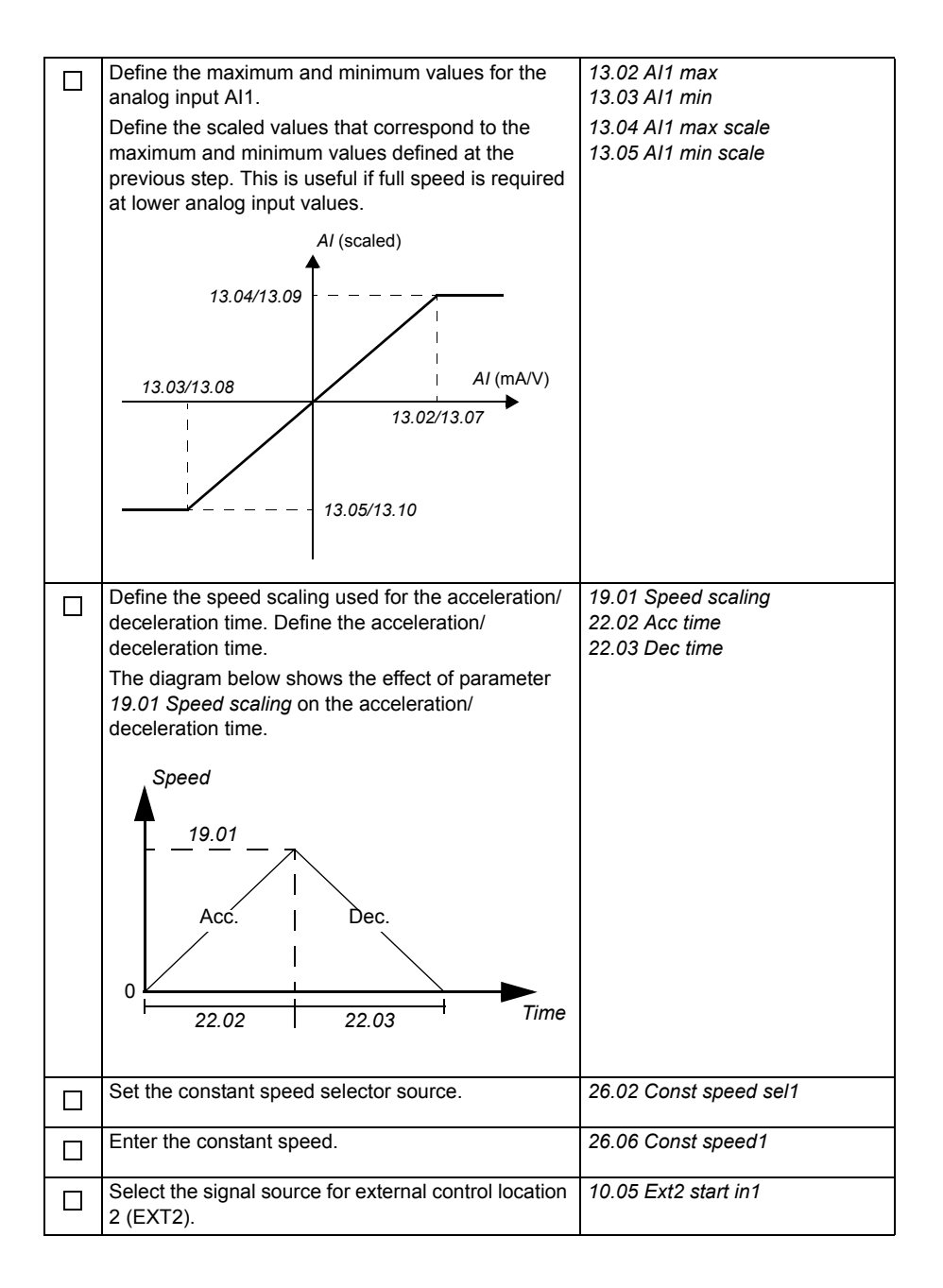

| <ul> <li>Set the parameters for the process actual value:</li> <li>source of process actual value 1</li> <li>unit for both process actual value and process set point. Typically the measured quantity is selected.</li> <li>actual value scaling. The setting equals 100% of process set point and is typically set to the value that corresponds to the top end of the sensor range.</li> </ul>                                                                                               | 28.02 Act val 1 src<br>28.06 Act unit sel<br>28.05 Act max val               |
|----------------------------------------------------------------------------------------------------|------------------------------------------------------------------------------|
| Define the maximum and minimum values and the scaled values for the analog input Al2. For reference, see Al1 settings and the diagram on page <i>18</i> .                                                                                                    | 13.08 AI2 min<br>13.07 AI2 max<br>13.10 AI2 min scale<br>13.09 AI2 max scale |
| <ul> <li>Set process reference (set point) parameters:</li> <li>source of process set point 1</li> <li>process set point 1 when parameter 29.02 is set to Int set 1.</li> </ul>                                                                                                    | 29.02 Setpoint 1 src<br>29.04 Internal set 1                                 |
| Set process PID control parameters.<br>PID controller is used to control process variables<br>such as pressure, flow or fluid level. In process PID<br>control, a process reference (set point) is connected<br>to the drive instead of a speed reference. An actual<br>value (process feedback) is also brought back to the<br>drive. The process PID control adjusts the drive<br>speed in order to keep the measured process<br>quantity (actual value) at the desired level (set<br>point). | 27.12 PID gain<br>27.13 PID integ time                                       |
| Error/Controller output<br>$G \times I \left\{ \begin{array}{c} 0 \\ G \times I \\ G \\ Fi \end{array} \right\}$<br>$G \times I \left\{ \begin{array}{c} 0 \\ G \\ Fi \\ Fi \end{array} \right\}$<br>I = controller input (error)<br>O = controller output<br>G = gain<br>Ti = integration time                                                                                                    |                                                                              |

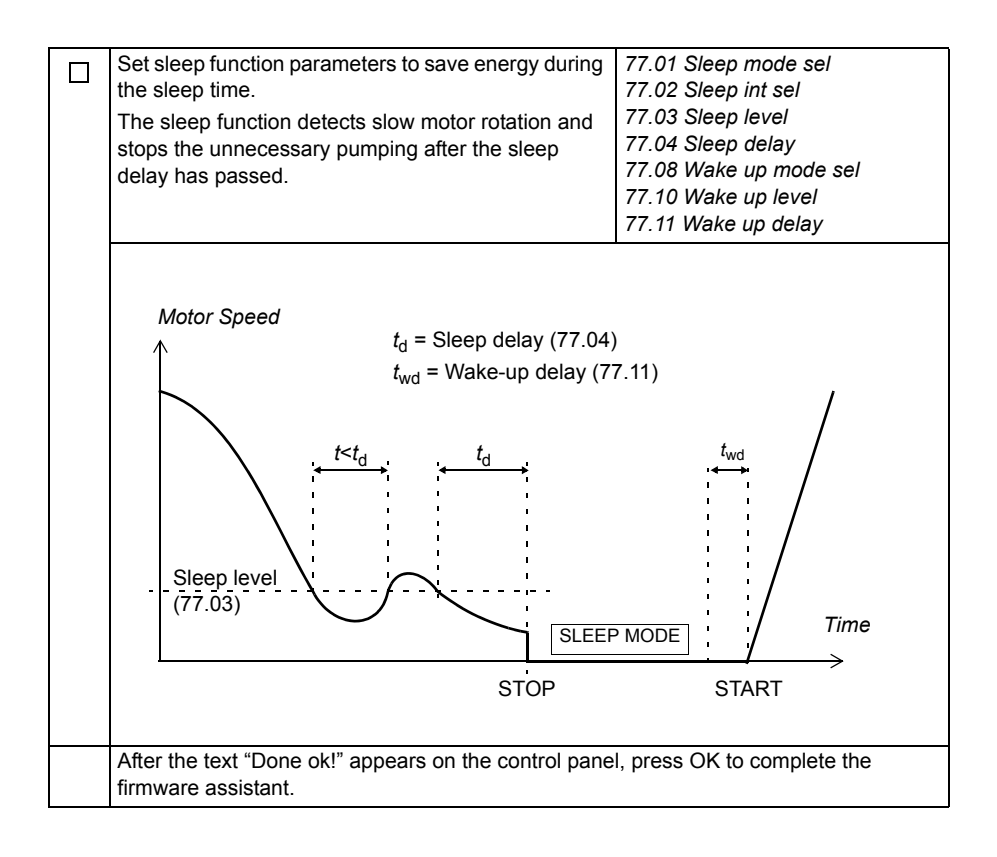

| PID |                                                                                                    |                                                                                                    |  |
|-----|----------------------------------------------------------------------------------------------------|----------------------------------------------------------------------------------------------------|--|
|     | Define the speed scaling used for the acceleration/<br>deceleration time. Define the acceleration/<br>deceleration time. See the diagram on page <i>18</i> .                                                                                                    | 19.01 Speed scaling<br>22.02 Acc time<br>22.03 Dec time                                                                                                    |  |
|     | Set the constant speed selector source.                                                                                                    | 26.02 Const speed sel1                                                                                                    |  |
|     | Enter the constant speed.                                                                                                    | 26.06 Const speed1                                                                                                    |  |
|     | Select the signal source for external control location 2 (EXT2).                                                                                                    | 10.05 Ext2 start in1                                                                                                    |  |
|     | <ul> <li>Set the parameters for the process actual value:</li> <li>source of process actual value 1</li> <li>unit for both process actual value and process set point. Typically the measured quantity is selected.</li> <li>actual value scaling. The setting equals 100% of process set point and is typically set to the value that corresponds to the top end of the sensor range.</li> </ul> | 28.02 Act val 1 src<br>28.06 Act unit sel<br>28.05 Act max val                                                                                                |  |
|     | Define the maximum and minimum values and the scaled values for the analog input Al2. For reference, see Al1 settings and the diagram on page <i>18</i> .                                                                                                    | 13.08 AI2 min<br>13.07 AI2 max<br>13.10 AI2 min scale<br>13.09 AI2 max scale                                                                                  |  |
|     | <ul> <li>Set process reference (set point) parameters:</li> <li>source of process set point 1</li> <li>process set point 1 when parameter 29.02 is set to Int set 1.</li> </ul>                                                                                                    | 29.02 Setpoint 1 src<br>29.04 Internal set 1                                                                                                    |  |
|     | Set process PID control parameters. See the diagram on page <i>19</i> .                                                                                                    | 27.12 PID gain<br>27.13 PID integ time                                                                                                    |  |
|     | Set sleep function parameters to save energy during<br>the sleep time. See the diagram on page 20.                                                                                                    | 77.01 Sleep mode sel<br>77.02 Sleep int sel<br>77.03 Sleep level<br>77.04 Sleep delay<br>77.08 Wake up mode sel<br>77.10 Wake up level<br>77.11 Wake up delay |  |
|     | firmware assistant.                                                                                                    |                                                                                                    |  |

# **UL checklist**

- The ACQ810-04 drive module (IP20 frame sizes A to E; IP00 frame size G1/G2; UL Open Type) is to be used in a heated, indoor controlled environment. The drive must be installed in clean air according to enclosure classification. Cooling air must be clean, free from corrosive materials and electrically conductive dust. See appropriate *Hardware manual* for detailed specifications.
- The maximum ambient air temperature is 40 °C (104 °F) at rated current. The current is derated for 40 to 55 °C (104 to 131 °F) with frame sizes A to G1/G2.
- The cables located within the motor circuit must be rated for at least 75 °C (167 °F) in UL-compliant installations.
- The input cable must be protected with fuses or circuit breakers. Circuit breakers must not be used without fuses in the USA. Suitable IEC (class gG for all frame sizes; class aR for frame sizes E and G1/G2) and UL (class T for frame sizes A to E; class L for frame size G1/G2 excluding ACQ810-04-377A-4 and ACQ810-04-480A-4) fuses are listed in the *Technical data* section of the *Hardware manual*. For suitable circuit breakers, contact your local ABB representative.
- For installation in the United States, branch circuit protection must be provided in accordance with the National Electrical Code (NEC) and any applicable local codes. To fulfill this requirement, use the UL classified fuses.
- For installation in Canada, branch circuit protection must be provided in accordance with the Canadian Electrical Code and any applicable provincial codes. To fulfill this requirement, use the UL classified fuses.
- The drive provides overload protection in accordance with the National Electrical Code (NEC).

# Further information

#### Product and service inquiries

Address any inquiries about the product to your local ABB representative, quoting the type designation and serial number of the unit in question. A listing of ABB sales, support and service contacts can be found by navigating to <a href="http://www.abb.com/searchchannels">www.abb.com/searchchannels</a>.

#### Product training

For information on ABB product training, navigate to <u>www.abb.com/drives</u> and select *Training courses*.

#### Providing feedback on ABB Drives manuals

Your comments on our manuals are welcome. Go to <u>www.abb.com/drives</u> and select Document Library – Manuals feedback form (LV AC drives).

#### Document library on the Internet

You can find manuals and other product documents in PDF format on the Internet. Go to <u>www.abb.com/drives</u> and select *Document Library*. You can browse the library or enter selection criteria, for example a document code, in the search field.

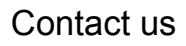

www.abb.com/drives www.abb.com/drivespartners

3AUA0000055159 Rev C (EN) 2014-05-30

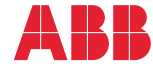

Power and productivity for a better world™